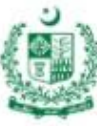

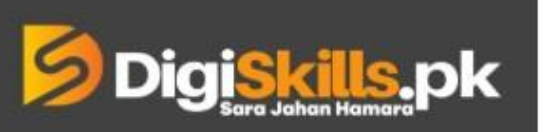

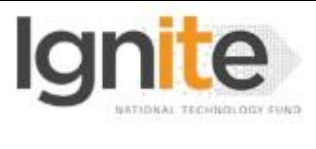

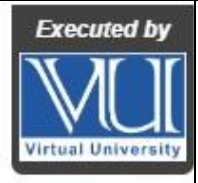

Hands-on Exercise No. 4 Batch-02 Affiliate Marketing Total Marks: 10

Due Date: 22/09/2022

### **Instructions:**

Please read the following instructions carefully before submitting this Hands-on Exercise:

- Use MS Word to prepare exercise solution.
- You may consult tutorials and videos if the concept is not clear.
- Your submitted exercise will not be considered/counted if:
  - It is submitted after due date.
  - It is not in the required format (.doc or .docx)
  - It does not open, or file is corrupt.
  - It is copied (partial or full) from any source (websites, forums, students, etc.)

### **Learning Outcome:**

After completing this exercise, you shall be able to:

- 1. Create Ad Campaign for Website traffic using Google Ads.
- 2. Utilize Ad budget by using Google Ads Campaign.
- 3. Reach customers who are interested in your products or service with ads
- 4. Add keywords in the Search Ad Campaign.
- 5. Create Ad copies

### **Problem Statement**

Suppose you have a client who is working on an affiliate website. He wants to get quick traffic even if he has to spend money on ads.

You have to create a search ads campaign according to the niche (you can choose the niche that you find in Hands-on Exercise 1), choose a target audience, choose daily budget, and create ad copy for maximum conversion of the ad.

- 1. You will need to create a google ad campaign and sign in using your Gmail account.
- 2. After signing in launch a campaign in expert mode.
- 3. Create a Google Search Ad campaign by selecting a goal according to the scenario.
- 4. Choose your target audience, budget, and location based on the scenario.
- 5. Choose a website traffic objective and select campaign type as "Search".
- 6. Add at least 5 keywords according to the scenario using Google Keyword Planner.
- 7. Create Ad copies with at least 3 headlines and 2 descriptions

You are required to perform the above-mentioned steps (with complete details) and provide screenshots of all the steps performed in the MS Word file.

**Note:** While creating a Google Ads account, make sure that click on sign in. After signing in click on Switch to Expert mode without running a smart campaign.

BEST OF LUCK ©

# How to take screenshots?

Method 1: Press "Windows logo key + PrtScn key", It will take a screenshot and save it automatically to C:\Users\[YOUR COMPUTER NAME]\Pictures\Screenshots

Method 2: Press the "PrtScn" key and paste it to MS Word.

Method 3: Press "Windows + Shift + S". Your screen will appear grayed out and your mouse cursor will change. Click and drag on your screen to select the part of your screen you want to capture. A screenshot of the screen region you selected will be copied. You can paste it in the MS Word by pressing Ctrl + V.

\*To solve the Hands-on Exercise, you need to paste all the screenshots in MS word with the mentioned tasks and save it.

# How to submit solution file on LMS?

Please perform the following steps for submitting your solution using LMS:

- 1) Login to the LMS
- 2) Click on the Exercises button within the My Activities section

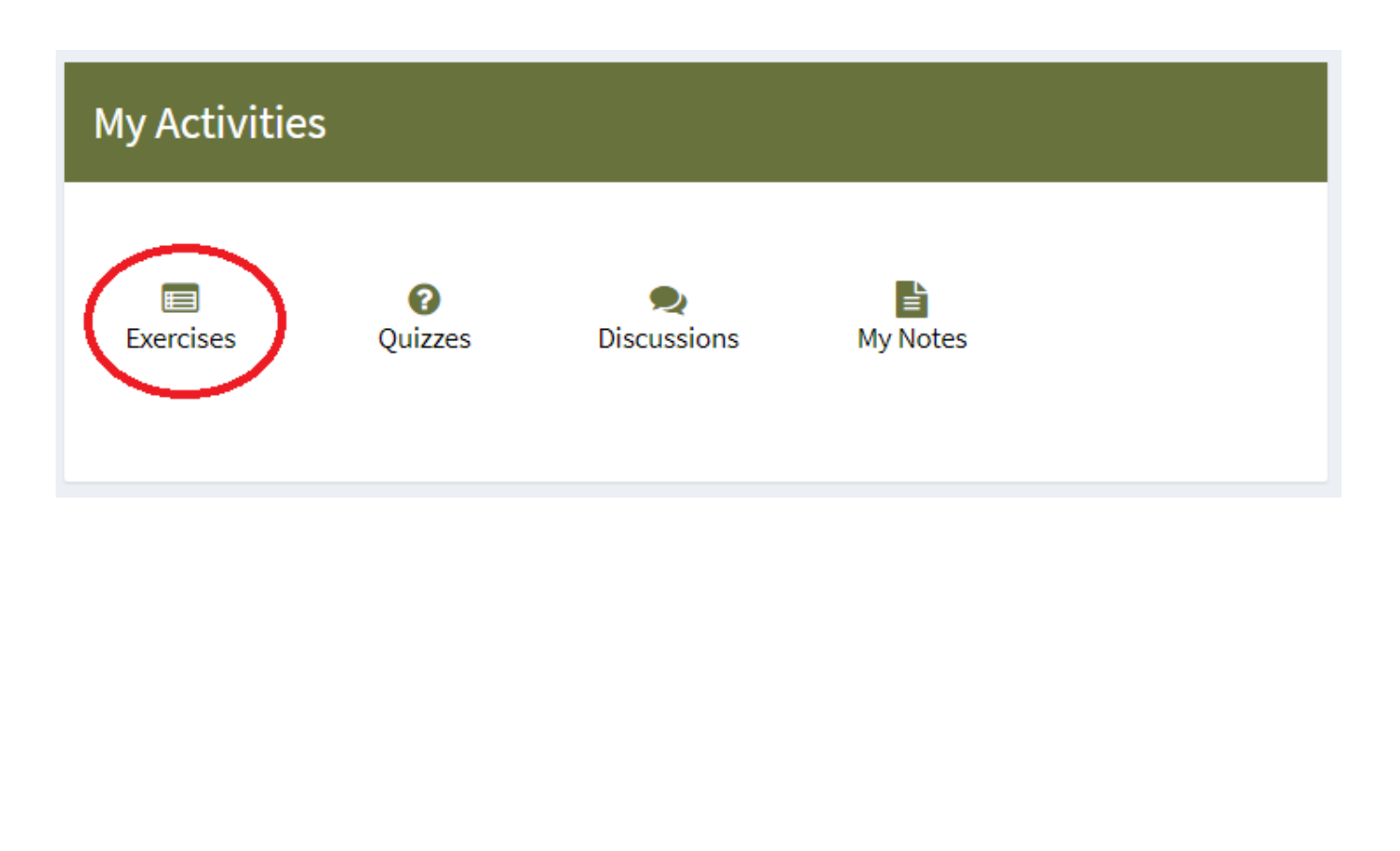

3) Click on the submit button to upload your Solution.

| ∎      | Digiskills.pk Learning Management System |               |              |            | 8                  |
|--------|------------------------------------------|---------------|--------------|------------|--------------------|
| ₩<br>• | Hand's On Exercise                       |               |              |            |                    |
|        | FRL101 - Freelancing                     |               |              |            | -                  |
|        | Title                                    | Exercise      | Due Date     | Submit     | Marks              |
|        | Hands-On Exercise No. 1                  | Exercise File | Dec 20, 2018 | Submit     | Total Marks: 10.00 |
|        |                                          |               |              | Submit Now |                    |
|        |                                          |               |              | T          |                    |
|        |                                          |               |              |            |                    |
|        |                                          |               |              |            |                    |
|        |                                          |               |              |            |                    |
|        |                                          |               |              |            | Back               |
|        |                                          |               |              |            |                    |

4) Keep in mind to upload your Solution in .doc or .docx format